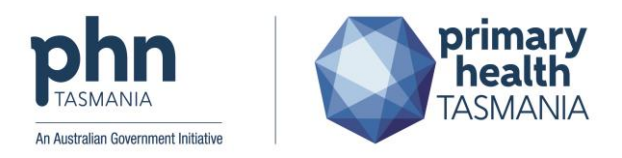

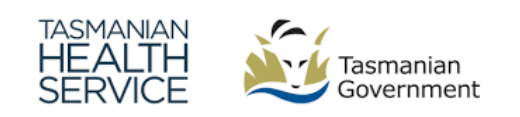

# How to refer to the Tasmanian Health Service (THS) using HealthLink SmartForms in Medical Director and Best Practice software systems

# 1. Purpose

To outline the procedure for referring GPs on how to refer to the THS, non-GP private specialists and Allied Health services using HealthLink SmartForms. There are some handy hints throughout this document to ensure all the required information can be submitted.

# 2. How to refer using HealthLink SmartForms in Medical Director and Best Practice

2.1 Find and select the HealthLink icon on the navigation bar in the patient's file

| In Medical Director                                            | In Best Practice |
|----------------------------------------------------------------|------------------|
| MDExchange HL HealthLink     Reg.24 Script Owing MyHealthRecor |                  |

#### 2.2 Select 'New Form'

2.2.1 Please aware a few seconds for the next screen to load

| In Medical Director                                                 | Best Practice |
|---------------------------------------------------------------------|---------------|
| Summary R Current Rx Progress<br>New Form Resume Delete Clear Filte | File          |

# 3. Selecting the service

3.1 Select the required services using the following fields:3.1.1 'Tasmanian Health Service' for THS Outpatient clinics

# Specialists, Allied Health Providers and GPs

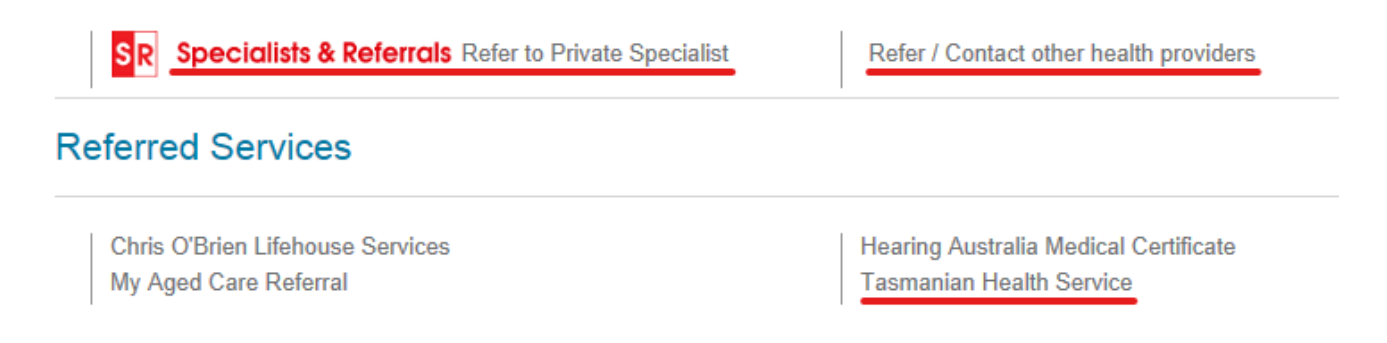

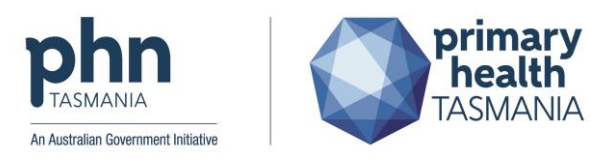

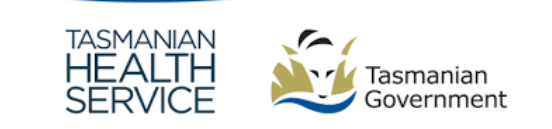

3.1.2 For **THS** services, select or type in the required service in the navigation or search bar on the left-hand side of the screen

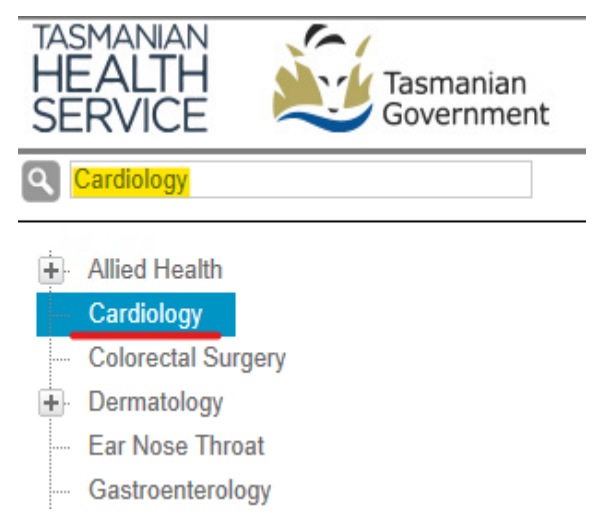

3.1.2.1 Select which hospital the patient needs to be referred to in the 'Facility' field:

| Cardiology                                         |             | ]                        | Facility*         | Launceston General Hospital<br>Royal Hobart Hospital |
|----------------------------------------------------|-------------|--------------------------|-------------------|------------------------------------------------------|
| Allied Health     Cardiology     Colorectal Surger | у           | ^                        |                   |                                                      |
|                                                    | 3.1.2.2 Sel | ect 'Continue' in the to | p right-hand o    | corner of the screen                                 |
|                                                    |             |                          | HL                |                                                      |
|                                                    |             |                          | Co <u>n</u> tinue |                                                      |

3.2 For THS, ensure all fields with a red asterisk are completed

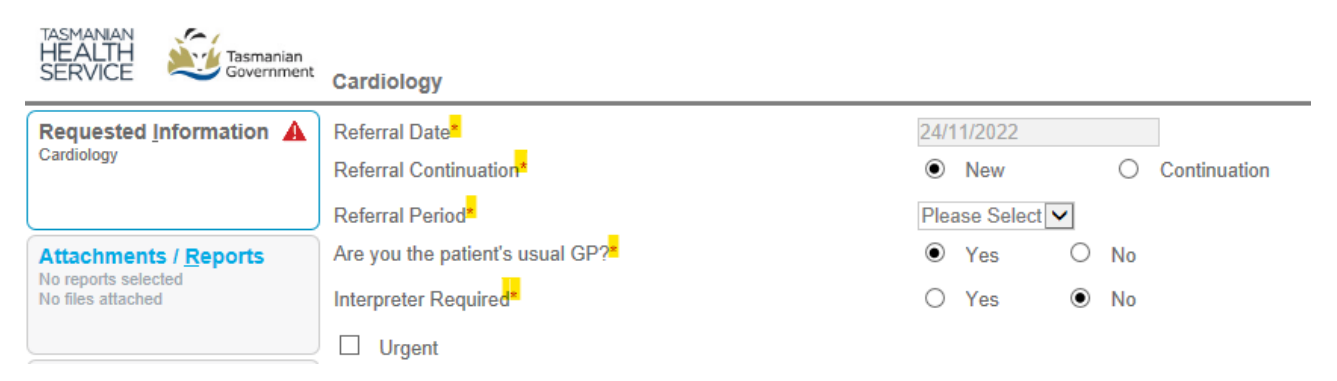

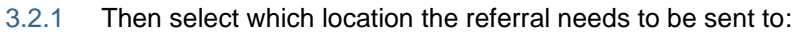

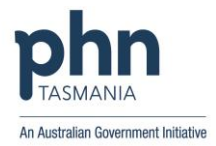

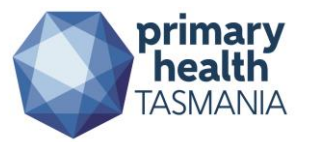

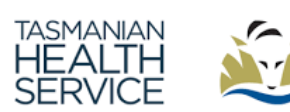

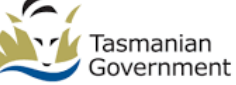

#### **Dr Test Provider**

Choose Location

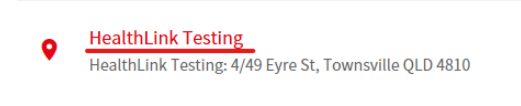

\* Click Location Above to Select

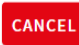

# 4. Requested Information

- 4.1 For all referrals, the required information will be marked by alerts in two areas on the left-hand side of the screen
  - 4.1.1 For this example: Requested Information and Patient Information are requested

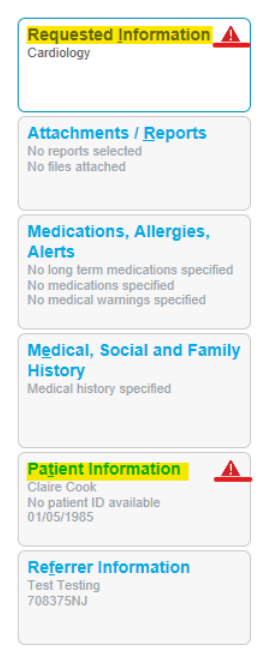

- 4.1.2 In 'Requested Information', consultation notes can be added as the reason for referral
   4.1.2.1 Note: the handy links to Tasmanian Health Pathways for the medical issue in question, as well as links to contact information for the clinic being referred to.
- 4.2 In the 'Presenting Complaint/ Clinical Summary' field, you can drag the corner bottom right to extend the box, for improved visibility:

| P | Presenting Complaint / Clinical Summary (include examination findings e.g: heart sounds, pitting edema etc)* Browse for Consultation Notes |
|---|----------------------------------------------------------------------------------------------------|
| 1 |                                                                                                    |
|   |                                                                                                    |

# 5. Supporting documentation

5.1 Including pathology and letters, be attached to the referral under 'Attachments / Reports'

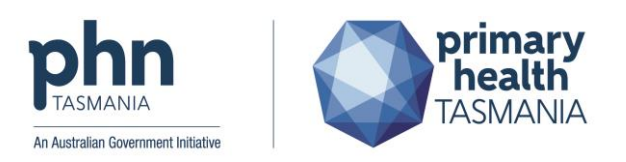

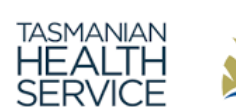

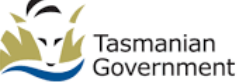

Attachments / Reports No reports selected No files attached

- 5.1.1 Documents can be attached by browsing through the patient's record or through a local file
  - 5.1.1.1 Documents can be previewed by selecting the computer icon, which is highlighted in yellow below

| Diagno                                                                                                    | ostic Reports / | Patient Documents   | Browse for Patient Document | Brows | e for L <u>o</u> cal File | •     |
|----------------------------------------------------------------------------------------------------|-----------------|---------------------|-----------------------------|-------|---------------------------|-------|
| Attach file from EMR supports: doc, docx, gif, html, jpeg, pdf, txt, rtf, tiff<br>Attach file from Computer supports files that end in types: doc, docx, gif, htm, html, jpeg, jpg, pdf, rtf, tif, tiff, txt<br>Caution: larger attachments may take significant time to preview |                 |                     |                             |       |                           | eview |
|                                                                                                    | Date 🔻          | Name                | Comments                    | Туре  | Size                      |       |
|                                                                                                    | 24/11/2022      | Letter.rtf          | Poor letter                 | rtf   | 1 KB                      |       |
|                                                                                                    | 09/11/2022      | AtsiHealthCheck.rtf | ATSI Health Assessment      | rtf   | 23 KB                     |       |

# 5.1.2 Ensure the date parameters have been set correctly to ensure all documents are available to be attached

| P | ttach F                      | ile 🚺        |                     |                        |        |        |
|---|------------------------------|--------------|---------------------|------------------------|--------|--------|
|   | Name<br><mark>Date fr</mark> | om 24/05/202 | 20 📰 Date to 01/    | 12/2022 📰 Search       |        |        |
|   |                              |              |                     |                        | Attach | Cancel |
|   |                              | Date -       | Name                | Comments               | Туре   | Size   |
|   |                              | 24/11/2022   | Letter.rtf          | Poor letter            | rtf    | 1 KB   |
|   |                              | 09/11/2022   | AtsiHealthCheck.rtf | ATSI Health Assessment | rtf    | 23 KB  |

# 6. Medication, Allergies, Alerts and History

6.1 Further information on medications, allergies, alerts, and history can be added through the below fields:

| Medications, Allergies,<br>Alerts                                                               |   |
|-------------------------------------------------------------------------------------------------|---|
| No long term medications specified<br>No medications specified<br>No medical warnings specified |   |
|                                                                                                 |   |
| M <u>e</u> dical, Social and Family<br>History                                                  | 1 |

6.1.1 The form will auto-populate the patient's current long-term medications. If you want to include a short-term medication, search, and select it using the 'Browse for More Medications' button. Note: If you click in the 'Comments' area you can add free text.

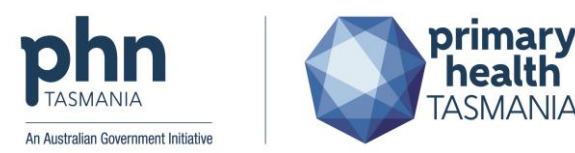

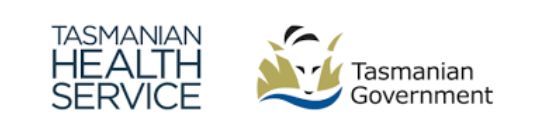

# 7. Preview or Park the referral

- 7.1 Once all relevant information has been added, select 'Preview' in the top right-hand corner of the screen
  - 7.1.1 The referral can be 'Parked' if information needs to be added at a later time, but will not be sent to the referred service. Please note: Parked referrals will detach attachments.

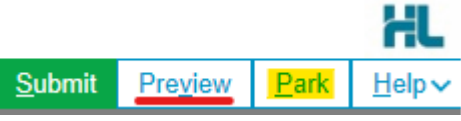

- 7.1.2 In Medical Director, Parked forms can be found in the patient's file under the HealthLink tab, please refer to the form status, parked forms will have 'Autosaved', while submitted referrals will have 'Submitted'.
  - 7.1.2.1 Parked referrals can be edited by selecting 'Resume'.

| 🙂 Summary Ŗ Current Rx 🄊 F     | Progress 🛅 Past history 膧 F     | Results 🗄 Letters 🎁 Docur          | nents 📋 Old scripts 💉  | Imm. 📳 Correspondence 🖨 | i MDExchange HL HealthLink |
|--------------------------------|---------------------------------|------------------------------------|------------------------|-------------------------|----------------------------|
| New Form Resume Delete C       | lear Filters Refresh Error Deta | il                                 |                        |                         |                            |
| 1 of 1 Records                 |                                 |                                    |                        |                         |                            |
| Date Created                   | Message ID Y Type               | Subject                            | Description            | Recipient               | Sender                     |
| 9/12/2022 2:50:15 PM Autosaved | TAS-13207 Primary H             | ealth Tasmania Hospitals Cardiolog | / Primary Health Tasma | ania Hospitals phtasref |                            |

7.1.3 In Best Practice, Parked forms can be found in 'View', then select 'HealthLink Forms'

| 🜇 Mirs Jane Apple                                                           |                       |                                            |           |
|-----------------------------------------------------------------------------|-----------------------|--------------------------------------------|-----------|
| File Open Request Clini                                                     | cal <mark>View</mark> | Utilities Bp Comms Help                    |           |
| j 🖲 🚱 🧊                                                                     |                       | Contacts<br>Contact Notes                  | F11       |
| Name: Jane Apple<br>Address: 15 Board Road M<br>Medicare No: 4173896192 - 1 | Melb<br>02            | Previous patients<br>Data conversion notes | Shift+F2  |
| Occupation:                                                                 |                       | Pharmaceutical Products Explorer           | Ctrl+F12  |
| Blood Group:                                                                |                       | MIMS Product Information                   | F12       |
| Allergies / Adverse Drug Reaction                                           | ons:                  | MIMS Consumer Medicines Information        | Shift+F12 |
| ltem                                                                        | Re                    | Patient Education material                 | Shift+F11 |
| ACE Inhibitors                                                              | Mu                    | Fact Sheets                                |           |
| Tramadol                                                                    | Vor                   | 3DAnatomica                                |           |
|                                                                             |                       | HealthLink Forms                           |           |
|                                                                             |                       | NPS RADAR Documents                        |           |
|                                                                             |                       | Audit Log                                  |           |
| Expand Collapse                                                             |                       | Refresh                                    | F5        |

7.1.4 The below screen will pop up, where you can double-click on any 'parked' referral. A second screen will open the referral to resume.

| 🚶 HealthLink F  | orms - Mrs Jane Apple   |                                      |                                   |             |                       |           | - 🗆 X      |
|-----------------|-------------------------|--------------------------------------|-----------------------------------|-------------|-----------------------|-----------|------------|
| File View Hel   | lp                      |                                      |                                   |             |                       |           |            |
| 🗋 🗳 🖡           |                         |                                      |                                   |             |                       |           |            |
| Start Date: 4/3 | 30/2023 15 End Date: 5/ | 31/2023 15 Provider: All             | <ul> <li>Location: All</li> </ul> | ✓ Status: A | .II ~                 |           |            |
| Created Date    | Patient                 | Subject                              | Provider                          | Addressee   | Location              | Status    | Message ID |
| 25/05/2023      | Mrs Jane Apple          | Primary Health Tasmania Hospitals    | Dr Russell Bowden                 | phtasref    | Primary Health Tasmar | AutoSaved | TAS-21478  |
| 10/05/2023      | Mrs Jane Apple          | Primary Health Tasmania Hospitals    | Dr Russell Bowden                 | phtasref    | Primary Health Tasmar | AutoSaved | TAS-20075  |
| 17/05/2023      | Mrs Jane Apple          | SR Referral to James Roberts-Thomson | Dr Russell Bowden                 | jrobthom    | Primary Health Tasmar | AutoSaved | SR-186962  |
| 12/05/2023      | Mrs Jane Apple          | Primary Health Tasmania Hospitals    | (No provider/Non-clinical)        | phtasref    | Primary Health Tasmar | AutoSaved | TAS-20283  |
| 30/05/2023      | Mrs Jane Apple          | My Aged Care Referral                | (No provider/Non-clinical)        | agedcfrm    | Primary Health Tasmar | AutoSaved | MAC-113101 |
| 18/05/2023      | Mrs Jane Apple          | Primary Health Tasmania Hospitals    | Dr Russell Bowden                 | phtasref    | Primary Health Tasmar | Parked    | TAS-20794  |
| 10/05/2023      | Mrs Jane Apple          | Primary Health Tasmania Hospitals    | Dr Russell Bowden                 | phtasref    | Primary Health Tasmar | AutoSaved | TAS-20082  |

7.1.5 Please note, any attachment will need to be re-attached before submitting the referral.

Form parked successfully. Please note that attachments selected from your PC need to be reattached when resuming the parked form.

~

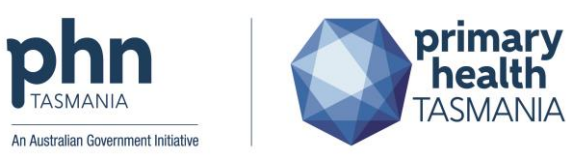

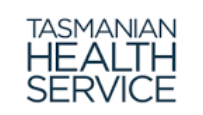

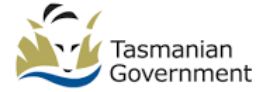

7.2 All errors will be fixed before the referral can be submitted.

| A | Please fix the following errors:                                                                                                    |
|---|----------------------------------------------------------------------------------------------------|
|   | <ul> <li>Medicare/DVA Eligible is a required field</li> <li>Referral Period is a required field</li> <li>At least one Reasons for Patient Referral is required</li> <li>Presenting complaint (include examination findings e.g: heart sounds, pitting edema etc) is a required field</li> </ul> |

# 8. Submit the referral

8.1 Once the referral is ready to be sent, select 'Submit' in the top right-hand corner of the screen

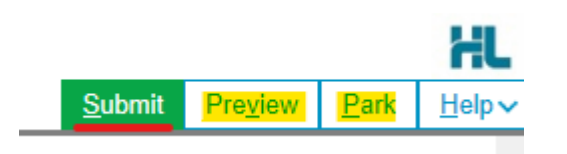

# 9. Notifications from referrals

- 9.1 The THS will accept, request further information, or reject the referral (due to service not being available, etc.)
  - 9.1.1 For Medical Director users, all response will be received into the doctor's holding file.

| File Patient Edit Summaries Tools Clinical Cor                     | rrespondence Assessment                              | Perources Sidebar |
|--------------------------------------------------------------------|------------------------------------------------------|-------------------|
|                                                                    |                                                      | Resources Sidebai |
| 🛨 🗕   R. K 🗟 🕮   ?´ 🎔 🕼 🎮 🖺 🤅 (   ) 💷                              | Check Holding File                                   | F5                |
| Donald DUCK (11yrs 5mths)<br>12 Disney Street. Disneyland. 0003    | Outstanding Requests<br>Actioned Items (All Patients | )                 |
| Allergies & ? Allergies/Adverse Reactions<br>Adverse<br>Reactions: | Cytology Request<br>Imaging Request                  |                   |
| Wamings:                                                           | Pathology Request<br>SMS                             | Shift+F4          |

9.1.2 For Best Practice users, all responses will be received into the doctor's inbox.

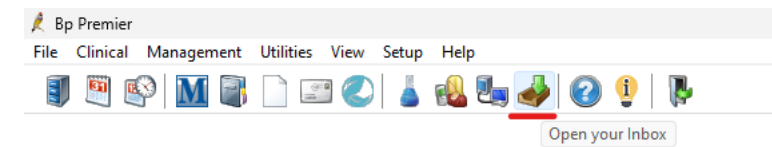

# **10. Providing further information**

- 10.1 To respond to this request for Additional Information, please respond via the HealthLink eReferral System
  - 10.1.1 For Best Practice, this can be accessed via 'File', then 'Open Patient' > Click on the 'Blue HealthLink (HL) Icon' > Click on 'Update Referral Tab' > To edit the referral, click on the 'green pen and paper icon' in the 'Action' column.
  - 10.1.2 For Medical Director, this can be accessed via 'Patient' > 'Open Patient' (shortcut is Alt + O) > Click on the 'Blue HealthLink (HL) Tab' > Click on 'New Form' > Click on 'Update Referral' Tab > To edit the referral, click on the 'green pen and paper icon' in the Action column.